| nline Donation                                                                                                    |                                        |
|----------------------------------------------------------------------------------------------------|----------------------------------------|
|                                                                                                    | View Mobile Site Return to our Home    |
| Donations                                                                                                    | Log In hep                             |
| If you've already created a profile, please $``Log\ In''$ on the right, otherwise continue.                                                         | Email Address:                         |
| General Operating: 0.00                                                                                                    | Password:                              |
| Donation Frequency: Choose One V (About recurring donations)                                                                                        | Log In                                 |
| What is a recurring donation?                                                                                                    | Forgot your Email Address or Password? |
| ے<br>A recurring donation is a donation set up to occur automatically on a regularly scheduled basis.                                               |                                        |
| What are the benefits of setting up a recurring donation?                                                                                           | Create Your Online Profile             |
| - Reduces check writing for frequent donors                                                                                                    | Create Profile                         |
| Allows donations to continue animetropical dama absences Allows donations to be spread out over time Reduces administrative costs for organizations |                                        |
| - Consumes fewer resources than paper check processing                                                                                              |                                        |
| Donation Start Date: 03/28/16 mm/dd/yy                                                                                                    |                                        |
| Continue                                                                                                    |                                        |
|                                                                                                    |                                        |

Surf to the main screen.

| Log In help    |                          |
|----------------|--------------------------|
| Email Address: | .rhodes@gmail.com        |
| Password:      | •••••                    |
| Log In         | )                        |
| Forgot your Em | ail Address or Password? |

Enter your email address and password, and click on Log in. If you cannot remember your password, click on the link

|                                                                                           | Summary | Profile              | Log Off       |
|-------------------------------------------------------------------------------------------|---------|----------------------|---------------|
|                                                                                           |         | м                    | lichael Rhode |
| ne Donation                                                                               |         |                      |               |
| nk you for creating a profile. To add a Donation, click the Add Transaction button below. |         | <u>Return to our</u> | Home Page     |
| Add Transaction Edit Account                                                              |         |                      |               |
| Ay Scheduled Transactions                                                                 |         |                      |               |
| <br>ou do not have any transactions scheduled.                                            |         |                      |               |
|                                                                                           |         |                      |               |
| ly Transaction History                                                                    |         |                      |               |
| ate Range: 02/28/16 to 03/31/16                                                           |         |                      |               |
| und: All Funds V Search                                                                   |         |                      |               |
|                                                                                           |         |                      |               |

Click on "Add Transaction"

|                                                              | Summary | Frome        |           |
|--------------------------------------------------------------|---------|--------------|-----------|
|                                                              |         | 4            | 1ichael R |
| line Donation                                                |         |              |           |
|                                                              |         | Return to ou | r Home Pa |
| Donations                                                    |         |              |           |
| General Operating: 25.00                                     |         |              |           |
| Donation Frequency: Choose One V (About recurring donations) |         |              |           |
| Donation Start Date: 04/20/16 mm/dd/yy                       |         |              |           |
| Back Continue                                                |         |              |           |
|                                                              |         |              |           |
|                                                              |         |              |           |
|                                                              |         |              |           |

Select a dollar amount, donation frequency, and a start date. Click on "Continue"

|                                                                                                    | Summary                                                | Profile                  | Log Off                              |
|----------------------------------------------------------------------------------------------------|--------------------------------------------------------|--------------------------|--------------------------------------|
|                                                                                                    |                                                        | 1                        | lichael Rhodes                       |
| Online Donation                                                                                                    |                                                        |                          |                                      |
|                                                                                                    |                                                        | Return to our            | Home Page                            |
| Donation Information                                                                                                    | Donation S                                             | ummary                   |                                      |
| Account: Choose One                                                                                                    | General Operatin                                       | g                        | 25.00                                |
| Note: Please review the information you entered carefully. Once you click the Process button your donation will be submitted.       Cancel     Process | Total Weekly D<br>Donation Frequer<br>Donation Start D | onation:<br>ncy:<br>ate: | <b>\$25.00</b><br>Weekly<br>04/13/16 |
|                                                                                                    |                                                        |                          |                                      |
|                                                                                                    |                                                        |                          |                                      |
|                                                                                                    |                                                        |                          | Privacy & Secu                       |

Click the pull down and select "New Account -savings"

|                                                                                                    | Summary Profi          | le Log Of        |
|----------------------------------------------------------------------------------------------------|------------------------|------------------|
|                                                                                                    |                        | Michael Rho      |
| hline Donation                                                                                                    |                        |                  |
|                                                                                                    | Return                 | to our Home Page |
| Donation Information                                                                                                    | Donation Summa         | ry               |
| Account: New Account - Savings                                                                                                    | General Operating      | 25.00            |
| Account Number: 1224556                                                                                                    | Total Weekly Donation: | \$25.00          |
| * Routing Number: Contact your financial institution for Routing Number.                                                                                                    | Donation Start Date:   | 04/12/16         |
| Note: Please review the information you entered carefully. Once you click the Process button your donation will be submitted and you will have authorized this organization to debit money from your account. This authorization will remain in effect until you terminate it. | Edit                   |                  |

Fill in your routing number and account number. Click on "process." That's it.